# 自動車燃料費助成のご案内 【LINE 申請】

世田谷区公式 LINE アカウントを活用し、自動車燃料費助成の LINE 申請を開始しました。 助成資格認定の手続きをされた方は、LINE 申請がご利用できますので、以下をご確認ください。

#### ここがポイント!

- LINE のトーク画面上で聞かれたことに答えるだけの一問一答で申請完了。
- 申請にかかる時間は約5分。
- 申請書を郵送する必要がなくなります。

#### 申請の流れ

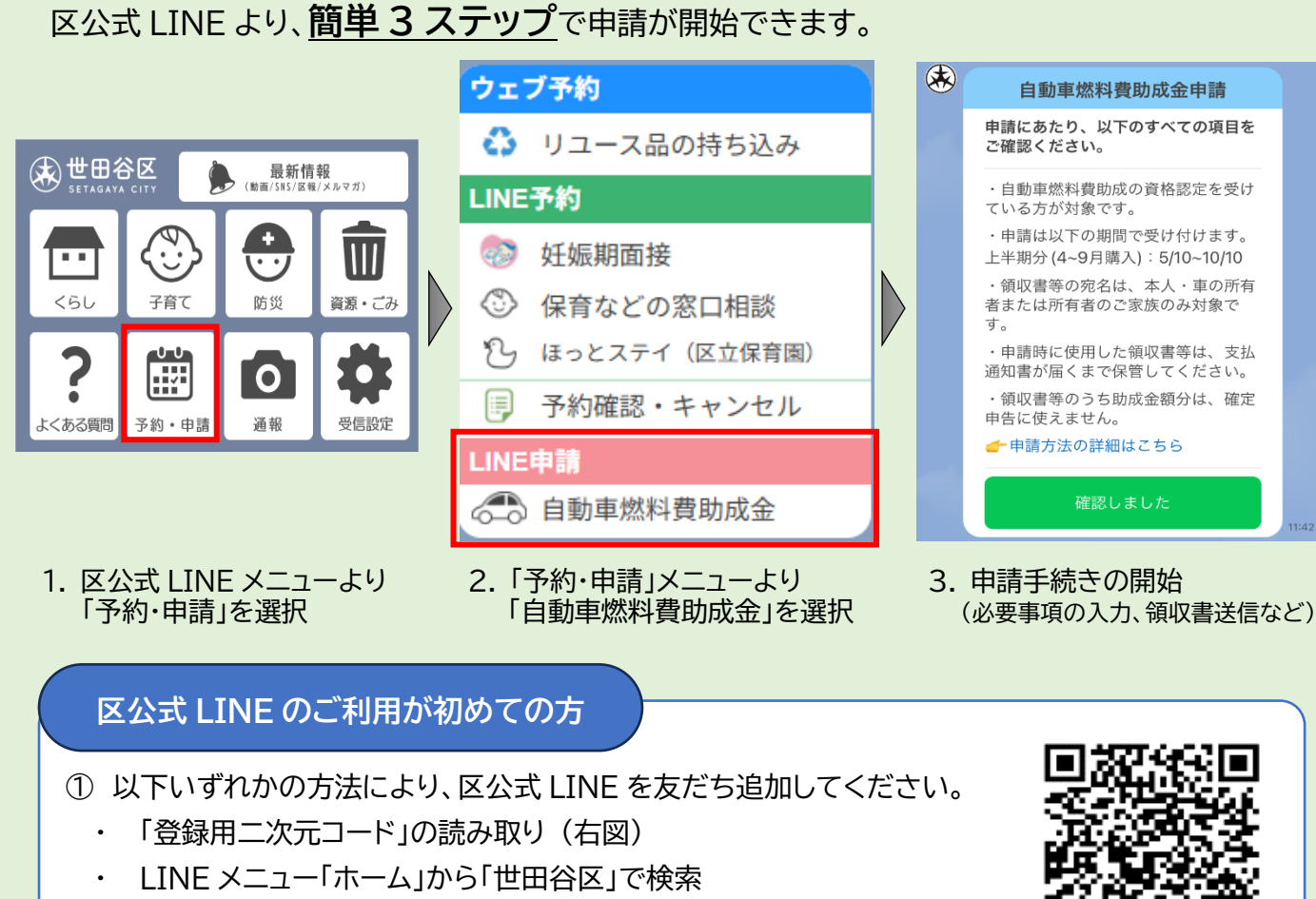

② トーク画面より申請に進んでください。

登録用二次元コート

(de

※詳細な申請手順は、中面をご覧ください。

## ご利用の注意点 ● LINE 申請は、以下の期間のみ受け付けます。 ※申請期限が土日祝日にあたる場合も受け付け可 上半期分(4~9月購入): 5月10日~10月10日 下半期分(10~3月購入):11月10日~ 4月10日

- 申請時に使用した領収書等は、支払通知書が届くまで保管してください。
- 領収書等のうち助成金額分は、確定申告に使えません。

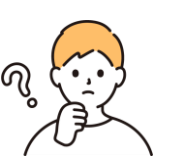

- Q1 上限13,800円の助成を受けるためには、各月ごと2,300円以上の領収書を送る必要が ありますか?
- A1 各月ごと2,300円以上の領収書を送る必要はありません。 送信いただければ、助成額は上限の13,800円となります。

### Q2 領収書の写真を撮るときに、注意することはありますか?

A2 領収書は上下正しい向きで撮影してください。また、領収書の購入日が対象期間内で、 明細(燃料名、リットル数または単価、金額)がハッキリと見えるようにしてください。 なお、申請時に使用した領収書等は、支払通知書が届くまで保管してください。

#### Q3 認定番号は、どうやって確認すればいいです

A3 <u>交付決定時及び毎年5月頃に送付する助成金</u> のバーコード下に記載の数字6桁です。

認定番号(6桥

#### Q4 申請期限を過ぎた場合はどうすればいいですか?

A4 LINE 申請では、申請期限外での申請は受け付けられません。 紙申請に限り、次半期の申請期限までに到着した分を受け付けます。 例えば、上半期分(4~9月)の申請が期限(10月10日)に間に合わなかった場合、 紙申請に限り、次の下半期分(10~3月)の期限(4月10日)までは申請できます。

### Q5 新たに助成資格認定を受けた場合は、いつから申請できますか?

A5 助成資格認定を受けた翌月4営業日後より、LINE 申請がご利用できます。

| ~問い合わせ        | さ先~ |       |      |      |          |
|---------------|-----|-------|------|------|----------|
| <u>1 LINE</u> | 申請に | ついて   | : 世日 | 田谷区障 | <u> </u> |
|               | 電話  | 5432  | -241 | 8    | FAX      |
|               |     |       |      |      |          |
| <u>2 自動車燃</u> | 料費助 | 成について | : 各約 | 给支所  | 保健福祉     |
| 世田谷           | 電話  | 5432  | -286 | 5    | FAX      |
| 北沢            | 電話  | 6804  | -872 | 27   | FAX      |
| 玉川            | 電話  | 3702  | -209 | 2    | FAX      |
| 砧             | 電話  | 3482  | -819 | 8    | FAX      |
| 烏 山           | 電話  | 3326  | -611 | 5    | FAX      |
|               |     |       |      |      |          |

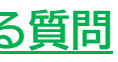

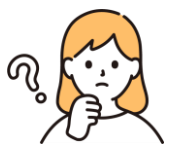

例えば、4月分の領収書6,000円、7月分の領収書8,000円の場合、この2枚の領収書だけを

| N?    |                                                          |                                                       |
|-------|----------------------------------------------------------|-------------------------------------------------------|
| 这付申請書 | 年度 半期分( ~<br>自動車燃料費助成金交付申請書<br>世田谷区長あて<br>下記のとおり自動車燃料費助時 | <ol> <li>第</li> <li>年月日</li> <li>次金を申請します。</li> </ol> |
|       | 記領収書合計額                                                  | この助用                                                  |
|       | フリガナ<br>氏名                                               | 〒154-8<br>世田谷[                                        |
|       | - TEL (                                                  | <ol> <li>障害福祉</li> <li>活担当</li> </ol>                 |
|       | * は記人しないでくた <del>さい。</del><br>*決定額                       |                                                       |

#### 部障害者地域生活課 5432-3021

祉課 障害支援担当 5432-3049 6804-8813 5707-2661 3482-1796 3326-6154

# 自動車燃料費助成【LINE 申請の流れ】

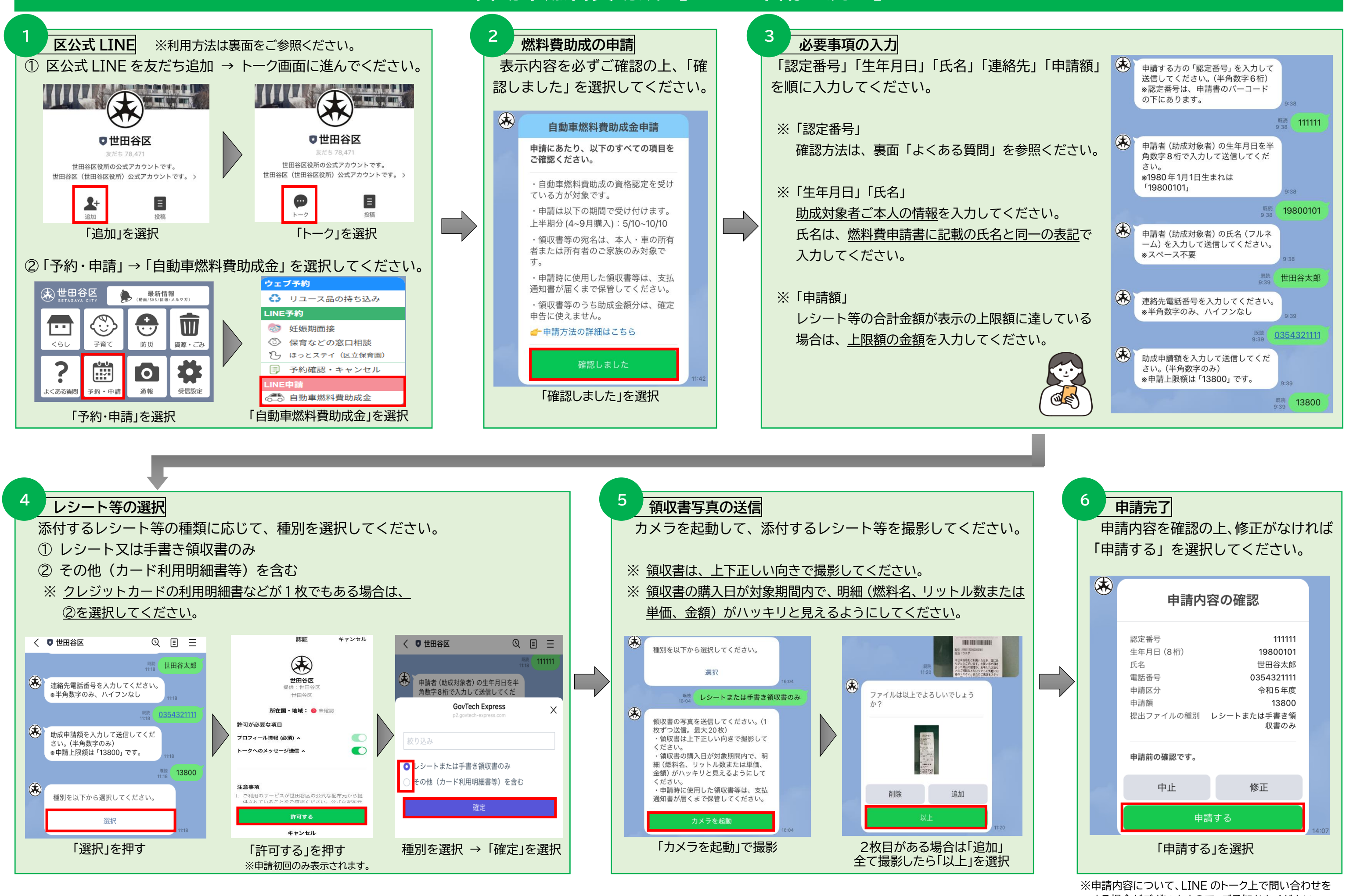

する場合がございますので、ご承知おきください。